# 高清精确倒车轨迹模块 保时捷车系

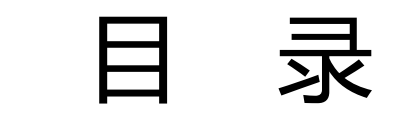

- 一. 外观及包装
- 二.产品清单
- 三.适用车型
- 四. 接线定义
- 五.安装方法
- 六.注意事项
- 七. 常见问题及处理

- 一.包装清单
  - 1 轨迹模块
  - 2 对插线一套
    - (摄像头为选配)

### 二.外观及包装

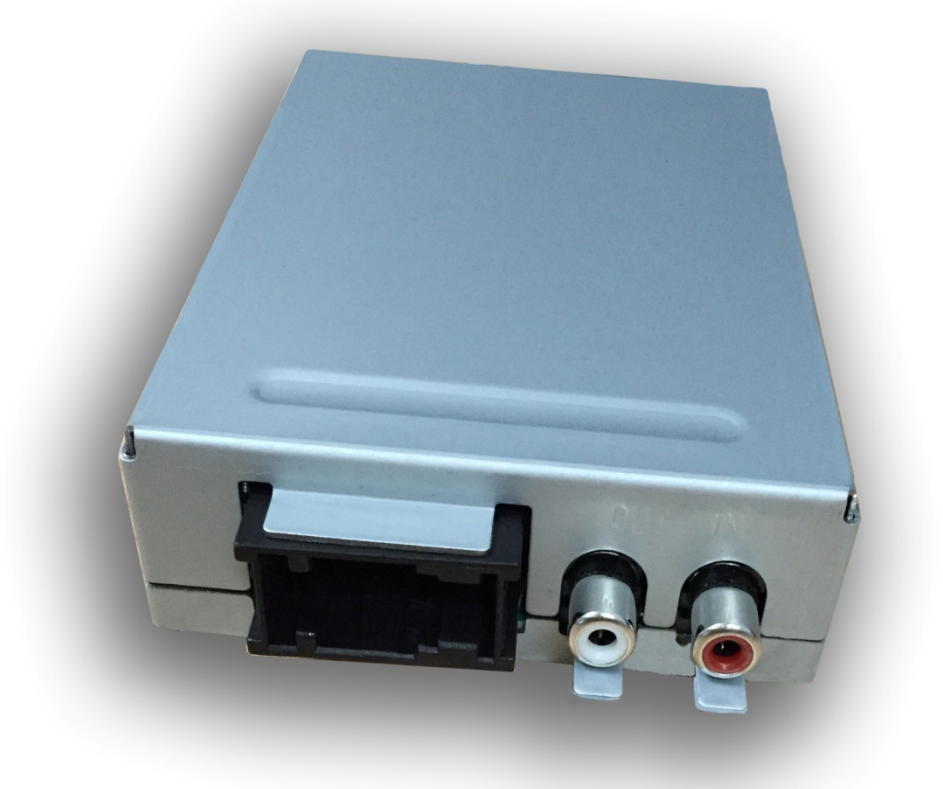

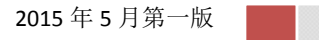

- 三.适用车型
  - 1保时捷卡宴 PCM3.1
  - 2 保时捷 macan CDR+ /PCM3.1
  - 3 保时捷帕纳米娜 PCM 3.1
  - 4 保时捷卡曼 PCM3.1
  - 5 保时捷 boxster CPM3.1
- 四. 接线定义

倒车轨迹模块示意图

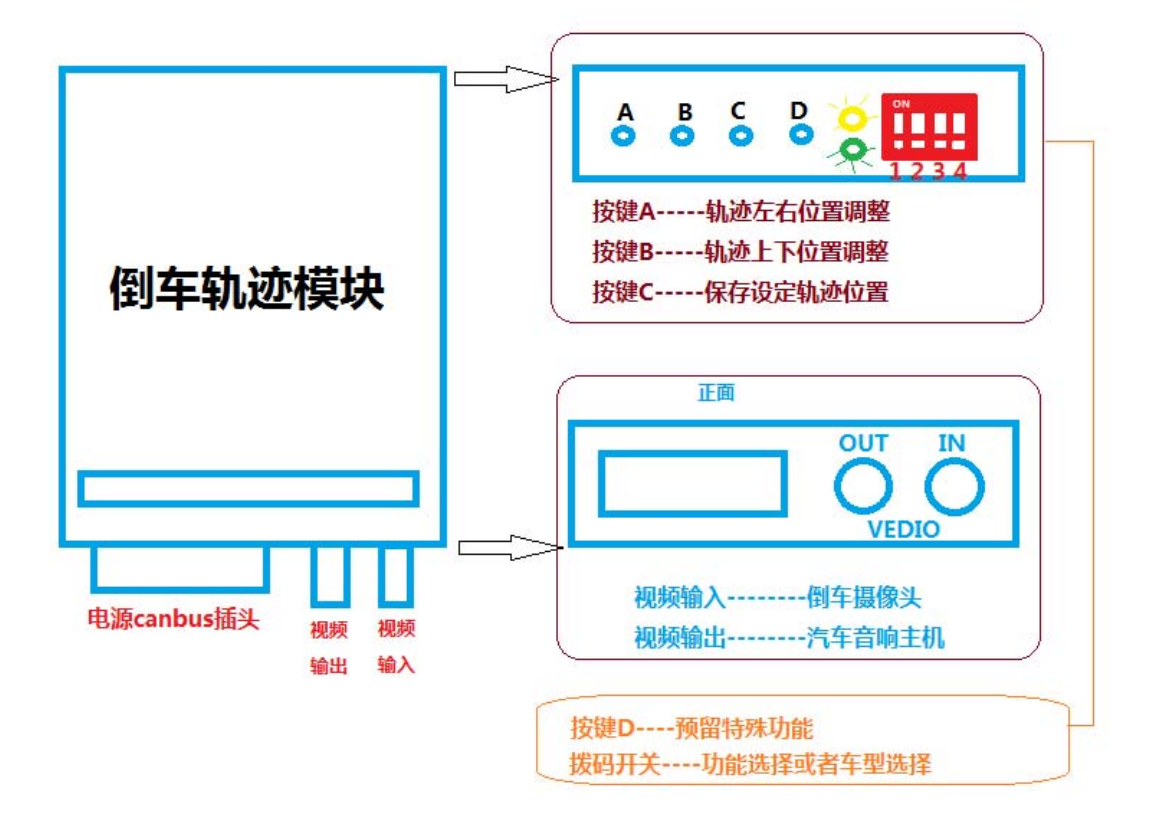

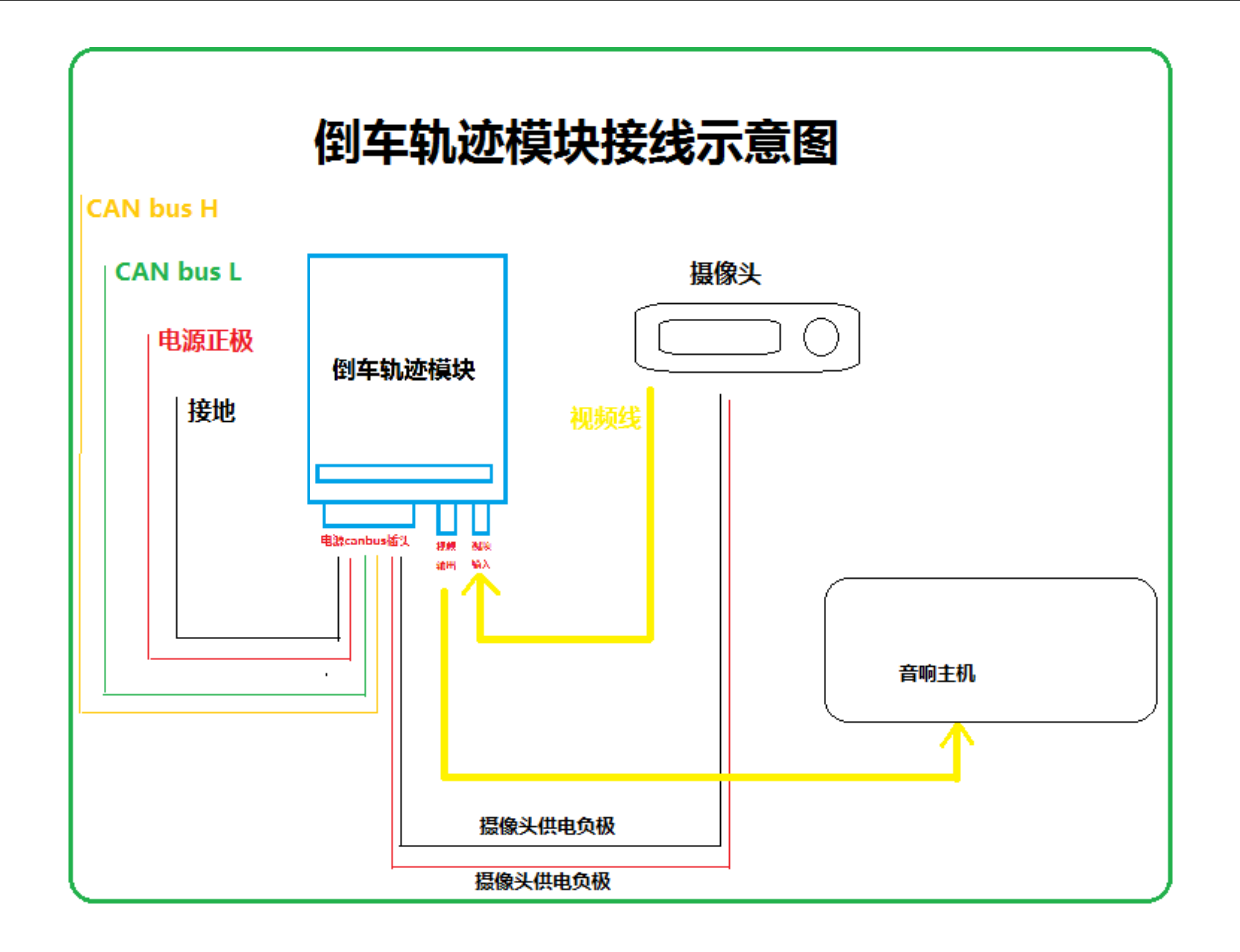

#### PCM3.1 主机定义:

## PCM3.1 pinout ( camera emulator)

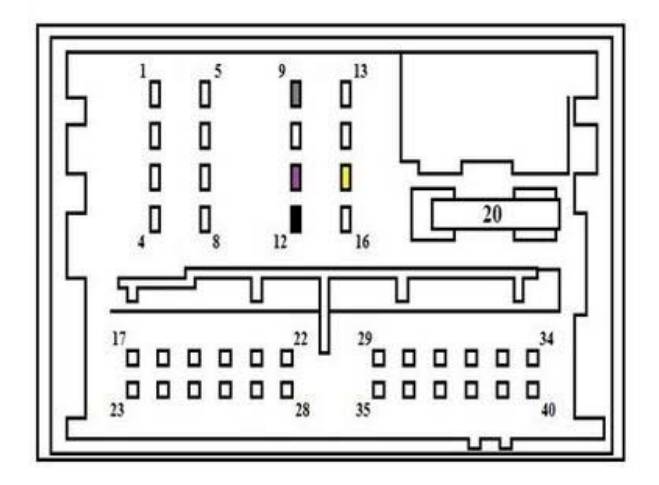

9-can L 11-can H 26- 倒车输入视频正极 27- <sup>倒车输入视频负极</sup> 12-负极

#### 15-正极

2015 年 5 月第一版

- 五.安装方法
  - 1, 拆掉 PCM 主机
  - 2, 将对插线连接至主机
  - 3,将摄像头固定好,把摄像头的视频线接至轨
    迹模块的视频输入端口。
  - 4,将摄像头的供电正极接在轨迹模块的摄像头 供电输出线上,摄像头负极接在车上任意接 地端。
  - 5, 装回主机
  - 6 , 用 PIWIS II 或者 OBD 开通器打开原厂倒车 功能。(如果原车有倒车功能忽略此步骤)
  - 7,测试轨迹线,如果需要请按照轨迹调整方法 调整轨迹的上下左右位置至合适位置,然后 按C保存位置。
  - 8, 完成上述工作,收工。
- 六.注意事项
  - 1, 对插线必须确定插接可靠
  - 2, 安装时必须要确认钥匙关闭
  - 3,摄像头正极输出请用胶布包装可靠,以免短路造成模块损坏
  - 4, 如果没有图像请检查摄像头是否良好,摄像

#### 头电源接地是否可靠

- 七.常见问题及处理
  - 1, Q:无图像 A:检查摄像头是否良好,接地以及正极是否 有点输出,可以尝试更换摄像头解决。
  - 2, Q:轨迹位置与实际停车位不符 A:请使用按键 AB 调节轨迹的上下左右位置, 然后按键 C 保存位置!
  - 3, Q:图像清晰度不良,对比度不正常A:更换为高清摄像头即可!